# Automatische Beitragszuordnung

Die automatische Beitragszuordnung wird in den Beitragskonten (z.B. **CLUB/GMBH**) verwendet und hauptsächlich für Jahresrechnungen genutzt.

# Beiträge zuordnen

Dabei gehen Sie in nachfolgenden Schritten vor:

- 1. Artikel wählen
- 2. Artikel wenn nötig bearbeiten (Kontrolle)
- 3. Buchungsdaten beachten
- 4. Zuordnen

## Artikel wählen

Unter **Umsätze/Automatische Beitragszuordnung** öffnet sich nachfolgendes Fenster, wo man im ersten Schritt die Artikel, die automatisch zugeordnet werden sollen, über **Artikel wählen** holen kann.

| Automatische Beitragszuordnung                                                                                                    | ? 🗆 X              |
|----------------------------------------------------------------------------------------------------|--------------------|
| Listen Sie mit [Artikel wählen] die Artikel auf, die zugeordnet werden:                                                                                                    | ✓ <u>Z</u> uordnen |
| Beachten Sie, daß die Personengruppe (Wer zahlt welchen Artikel?)                                                                                                    | ➡ <u>E</u> nde     |
| im Artikel festgelegt wird. Kontrollieren Sie das ggf. mit dem<br>Knopf [Artikel bearbeiten]!                                                                                                    | X Abbruch          |
| Artikel wählen F2 Artikel bearbeiten F7                                                                                                    |                    |
| Auf dieses Datum Buchen:       25.11.21       Monat des Eintritts nehmen         Monatliche Beiträge bis zu diesem Datum durchbuchen          Zuordnung einzelner Artikel anhand spezieller Personengruppen |                    |
| Verteilung einzelner Artikel über mehrere Monate                                                                                                    |                    |

Dann öffnet sich die Artikelliste, aus der Sie wählen können.

| Beitrag wäh  | hlen        |               |                    |                                    |              |                        |                  |              |   |                     | ×  |
|--------------|-------------|---------------|--------------------|------------------------------------|--------------|------------------------|------------------|--------------|---|---------------------|----|
| Suchkürzel e | ingeben:    | jpas          | Markieren duro     | h                                  |              |                        |                  |              |   | ✓ <u>O</u> k        |    |
| Gruppe       | Bezeichnun  | g             |                    | Datum 5                            | Nett         | o . Brutt              | to. Si           | ıkz          |   | + Neu               | F9 |
| AUFN         | Aufnahme    | gebühr        |                    |                                    | S            | 500.00                 | 500.00           | aufn         |   |                     |    |
|              | Einzahlun   | g             |                    |                                    | N            | 0.00                   | 0.00             | einz         |   | <u>E</u> dit        | FZ |
| JBEI         | Jahresb. St | tudent / Azul | oi                 | 01.01.20                           | J            | 100.00                 | 100.00           | jstu         |   | 🗍 <u>L</u> öschen   | F5 |
| JBEI         | Jahresbeit  | rag Aktive    |                    | 01.01.20                           | J            | 250.00                 | 250.00           | jakt         |   | Reset               |    |
| JBEI         | Jahresbeit  | rag Jugendlic | he                 | 01.01.20                           | J            | 50.00                  | 50.00            | jjug         |   | <u>n</u> eset       |    |
| JBEI         | Jahresbeit  | rag Junioren  |                    | 01.01.20                           | J            | 70.00                  | 70.00            | jjun         |   | Q, <u>S</u> uchen   |    |
| JBEI         | johresbeit  | rag Passiv    |                    | 01.01.20                           | J            | 50.00                  | 50.00            | jpas         |   | () Weiter           | F3 |
|              | Elektro C   | 'die Box<br>  | Haken S<br>die Sie | ie hier die gew<br>e automatisch z | ünso<br>uord | hten Artik<br>nen möcl | kel an,<br>hten. | Cad2<br>IENN |   |                     |    |
| VERB         | ASG-Beitra  | eg<br>eg      |                    | Bestätigen Si                      | e mi         | t OK.                  |                  | sg           |   | Mehrfach-Wal<br>5/5 | ור |
| VP           | Verzehrpa   | uschale Erwa  | chsene             |                                    | N            | 0.00                   | 0.00             | VP           |   |                     |    |
| ZAHL         | Banküben    | weisung       |                    |                                    | т            | 0.00                   | 0.00             | b            |   |                     |    |
| ZAHL         | Barzahlun   | g             |                    |                                    | т            | 0.00                   | 0.00             | bar          |   |                     |    |
| ZAHL         | Euro-Card   |               |                    |                                    | т            | 0.00                   | 0.00             | ec           |   |                     |    |
| ZAHL         | Scheck      |               |                    |                                    | т            | 0.00                   | 0.00             | s            |   |                     |    |
|              |             |               |                    |                                    |              |                        |                  |              |   |                     |    |
|              |             |               |                    |                                    |              |                        |                  |              | • | X Abbruch           |    |

Alle für die Zuordnung gewählten Artikel werden hier angezeigt:

| Automatische Beitragszuordnung                                                                                                    |                                                                                                    |           |    | ? 🗖 | × |  |  |  |
|----------------------------------------------------------------------------------------------------|----------------------------------------------------------------------------------------------------|-----------|----|-----|---|--|--|--|
| Listen Sie mit [Artikel wählen] die Artik<br>werden:<br>Beachten Sie, daß die Personengruppe (W<br>im Artikel festgelegt wird. Kontrollierer<br>Knopf [Artikel bearbei | ✓ <u>Z</u> uordnen<br>→ <u>E</u> nde<br>X <u>A</u> bbruch                                                        |           |    |     |   |  |  |  |
| Artikel wählen F2                                                                                                    | 🖍 Artikel be                                                                                                    | earbeiten | F7 |     |   |  |  |  |
| Jahresb. Student / Azubi                                                                                                    | 100.00                                                                                                    | 100.00    |    |     |   |  |  |  |
| Jahresbeitrag Aktive                                                                                                    | 250.00                                                                                                    | 250.00    |    |     |   |  |  |  |
| Jahresbeitrag Jugendliche                                                                                                    | 50.00                                                                                                    | 50.00     |    |     |   |  |  |  |
| Jahresbeitrag Junioren                                                                                                    | 70.00                                                                                                    | 70.00     |    |     |   |  |  |  |
| Jahresbeitrag Passiv                                                                                                    | 50.00                                                                                                    | 50.00     |    |     |   |  |  |  |
|                                                                                                    |                                                                                                    |           |    |     |   |  |  |  |
| <u>A</u> uf dieses Datum Buchen: 25.11.21<br><u>M</u> onatliche Beiträge bis zu diesem Datum durchbu                                                                   | Auf dieses Datum Buchen: 25.11.21 Monat des Eintritts nehmen Monatliche Beiträge bis zu diesem Datum durchbuchen |           |    |     |   |  |  |  |
| Zuordnung einzelner Artikel anhand spezielle                                                                                                    | r Personengrup                                                                                                   | open      |    |     |   |  |  |  |
| <ul> <li>Verteilung einzelner Artikel über mehrere Mon</li> </ul>                                                                                                    | nate                                                                                                    | -         |    |     |   |  |  |  |

# Artikel kontrollieren

Markieren Sie dazu den Artikel und klicken Sie auf Artikel bearbeiten:

| Automatische Beitragszuordnung                                                                                                    | ? 🗆 X                                                        |           |  |  |  |  |  |
|----------------------------------------------------------------------------------------------------|--------------------------------------------------------------|-----------|--|--|--|--|--|
| Listen Sie mit [Artikel wählen] o<br>werd<br>Beachten Sie, daß die Personengn<br>im Artikel festgelegt wird. Kont<br>Knopf [Artikel | ✓ Zuordnen<br>→ Ende<br>× Abbruch                            |           |  |  |  |  |  |
| Artikel wählen                                                                                                    | F2 📝 Artikel bear                                            | beiten F7 |  |  |  |  |  |
| Jahresb. Student / Azubi                                                                                                    | 100.00                                                       | 100.00    |  |  |  |  |  |
| Jahresbeitrag Aktive                                                                                                    | 250.00                                                       | 250.00    |  |  |  |  |  |
| Jahresbeitrag Jugendliche                                                                                                    | 50.00                                                        | 50.00     |  |  |  |  |  |
| Jahresbeitrag Junioren                                                                                                    | 70.00                                                        | 70.00     |  |  |  |  |  |
| Jahresbeitrag Passiv                                                                                                    | 50.00                                                        | 50.00     |  |  |  |  |  |
|                                                                                                    |                                                              |           |  |  |  |  |  |
| Auf dieses Datum Buchen: 25.11.21                                                                                                   | Auf dieses Datum Buchen: 25.11.21 Monat des Eintritts nehmen |           |  |  |  |  |  |
| Monatliche Beiträge bis zu diesem Datum                                                                                             | aurchouchen                                                  | •••       |  |  |  |  |  |
| Zuordnung einzelner Artikel anhand s                                                                                                | spezieller Personengruppe                                    | en        |  |  |  |  |  |
| Verteilung einzelner Artikel über meh                                                                                               | rere Monate                                                  |           |  |  |  |  |  |

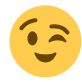

Sehen Sie hier einen Beispielartikel:

| Beitrags-Typ             | Beitrags-Typ ? X |                   |      |        |         |          |    |                 |     |
|--------------------------|------------------|-------------------|------|--------|---------|----------|----|-----------------|-----|
| Suchkürzel, Name, Status |                  |                   |      |        |         |          |    | _               |     |
| K <u>ü</u> rzel jakt     |                  | Konto-Nr. (Fibu): |      |        |         |          |    | =               | •   |
| Gruppe JBEI              | Jahres           | sbeitrag          |      | * N    | Neu Lös | ch.      |    |                 |     |
| N <u>a</u> me Jahresbe   | itrag A          | ktive             |      |        |         |          | +  | <u>N</u> eu     |     |
| <u>F</u> älligkeit       | Lee              | er = Buchu        | ngst | ag     |         |          | ~  | <u>S</u> ichern | F11 |
| <u>S</u> tatus J - Jährl | ich              |                   |      |        |         | •        | 1  | <u>L</u> öschen | F5  |
| Betrag                   |                  |                   |      |        |         |          |    |                 |     |
| MwSt: 0.0 % Netto        | ): 2             | 250.00            | B    | rutto: | 250.00  |          |    |                 |     |
| Automatische Beitrags-Z  | uordni           | ung               |      |        |         |          |    |                 |     |
| Nur Mitglieder / Gäste   | Mit              | glieder und       | d Gä | ste    |         | •        | ** | 7uordnen        |     |
| Gefülltes Infofeld       |                  |                   | •    | Filter |         |          |    |                 |     |
|                          |                  |                   | •    | Filter |         |          |    |                 |     |
|                          |                  |                   | -    | Filter |         |          |    | Drucken         | FB  |
| Geschlecht               | nur              | 1, 2              |      |        |         | ≡        |    | _               |     |
| Altersklasse             | nur              |                   |      |        |         | $\equiv$ |    |                 |     |
| Mitgliedschaft           | nur              | 2, 4, 6           |      |        |         | ≡        |    |                 |     |
| ✓ Status                 | nur              | 1, 2              |      |        |         | ≡        |    |                 |     |
| Verschiedenes            | nur              |                   |      |        |         | $\equiv$ | Ð  | Ende            |     |

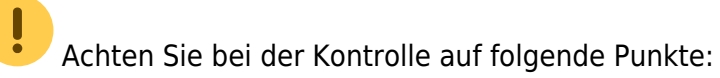

| Gruppe                              | Die Gruppe muss passend zum Artikel sein.                                                                                                    |
|-------------------------------------|----------------------------------------------------------------------------------------------------|
| Name                                | Dieser Name wird auf die Rechnung gedruckt.                                                                                                    |
| Fälligkeit                          | Hier ist es sinnvoll, wenn keine Fälligkeit eingetragen wird. Das<br>Fälligkeitsdatum wird bei der Zuordnung eingegeben (auf dieses<br>Datum buchen).                                                |
| Status                              | Wählen Sie den Status entsprechend dem Artikel.                                                                                                    |
| Betrag                              | Der Nettobetrag errechnet sich aus dem Bruttobetrag.                                                                                                    |
| Automatische Beitrags-<br>Zuordnung | Prüfen Sie die Angaben ganz genau. Weniger ist hier oft mehr. Jeder<br>Status sollte nur einmal in einem Artikel vorkommen. Je besser die<br>Einstellungen, desto besser das Ergebnis der Zuordnung. |

## Buchungsdaten bearbeiten

Die Buchungsdaten in den Artikeln finden bei der automatischen Beitragszuordnung keine Berücksichtigung. Geben Sie hier das Datum ein, auf das gebucht werden soll. Wenn das Feld leer ist, wird auf das aktuelle Tagesdatum gebucht.

| Automatische Beit                                            | Automatische Beitragszuordnung                            |                    |                        |                 |   |  |  |  |
|--------------------------------------------------------------|-----------------------------------------------------------|--------------------|------------------------|-----------------|---|--|--|--|
| Listen Sie<br>Beachten Sie<br>im Artike                      | ✓ <u>Z</u> uordnen<br>➡ <u>E</u> nde<br>X <u>A</u> bbruch |                    |                        |                 |   |  |  |  |
| •                                                            | Artikel wählen                                            | F2                 | 🖍 Artikel be           | arbeiten F      | 7 |  |  |  |
| Jahresb. Student                                             | / Azubi                                                   |                    | 100.00                 | 100.00          |   |  |  |  |
| Jahresbeitrag Akti                                           | ive                                                       |                    | 250.00                 | 250.00          |   |  |  |  |
| Jahresbeitrag Juge                                           | endliche                                                  |                    | 50.00                  | 50.00           |   |  |  |  |
| Jahresbeitrag Juni                                           | ioren                                                     |                    | 70.00                  | 70.00           |   |  |  |  |
| Jahresbeitrag Pas                                            | siv                                                       |                    | 50.00                  | 50.00           |   |  |  |  |
| <u>A</u> uf dieses Datum Bu<br><u>M</u> onatliche Beiträge   | uchen: 01.02.22<br>: bis zu diesem Datum du               | Irchbu             | ] Monat des E          | intritts nehmen | ] |  |  |  |
| <ul> <li>Zuordnung ein:</li> <li>Verteilung einze</li> </ul> | zelner Artikel anhand spe<br>elner Artikel über mehrer    | ezieller<br>re Mor | r Personengrup<br>nate | pen             |   |  |  |  |
| Ŭ                                                            |                                                           |                    |                        |                 |   |  |  |  |

Im Beispiel werden alle Artikel auf den 01.01.11 gebucht. Die monatlichen Beiträge werden bis zum 31.12.11 durchgehend gebucht.

# Zuordnen

Sind alle vorherigen Schritte abgearbeitet, kann die Zuordnung gestartet werden mit **Zuordnen**:

| itomatische Beitragszuordnun                                        | g                                                                                             |                |                |    | ? 🗆 > |  |  |  |
|---------------------------------------------------------------------|-----------------------------------------------------------------------------------------------|----------------|----------------|----|-------|--|--|--|
| Listen Sie mit [Artikel wähle<br>v<br>Beachten Sie, daß die Persone | ✓ <u>Zuordnen</u><br>→ <u>E</u> nde                                                           |                |                |    |       |  |  |  |
| Knopf [Art                                                          | im Artikel festgelegt wird. Kontrollieren Sie das ggf. mit dem<br>Knopf [Artikel bearbeiten]! |                |                |    |       |  |  |  |
| Artikel wählen                                                      | F2                                                                                            | 🎤 Artikel be   | arbeiten       | F7 |       |  |  |  |
| Jahresb. Student / Azubi                                            |                                                                                               | 100.00         | 100.00         |    |       |  |  |  |
| Jahresbeitrag Aktive                                                |                                                                                               | 250.00         | 250.00         |    |       |  |  |  |
| Jahresbeitrag Jugendliche                                           |                                                                                               | 50.00          | 50.00          |    |       |  |  |  |
| Jahresbeitrag Junioren                                              |                                                                                               | 70.00          | 70.00          |    |       |  |  |  |
| Jahresbeitrag Passiv                                                |                                                                                               | 50.00          | 50.00          |    |       |  |  |  |
|                                                                     |                                                                                               |                |                |    |       |  |  |  |
|                                                                     |                                                                                               |                |                |    |       |  |  |  |
|                                                                     |                                                                                               |                |                |    |       |  |  |  |
|                                                                     |                                                                                               |                |                |    |       |  |  |  |
|                                                                     |                                                                                               |                |                |    |       |  |  |  |
| Auf dieses Datum Buchen: 01.02                                      | 2.22 [                                                                                        | Monat des E    | intritts nehme | n  |       |  |  |  |
| Monatliche Beiträge bis zu diesem Dat                               | um durchbu                                                                                    | ichen          |                |    |       |  |  |  |
| Zuordnung einzelner Artikel anha                                    | nd spezielle                                                                                  | r Personengrup | pen            |    |       |  |  |  |
| Verteilung einzelner Artikel über r                                 | nehrere Mor                                                                                   | nate           |                |    |       |  |  |  |
|                                                                     |                                                                                               |                |                |    |       |  |  |  |

PC CADDIE stellt noch einmal die Rückfrage, ob wirklich zugeordnet werden soll, welche Sie mit **Ja**, **starten** bestätigen können.

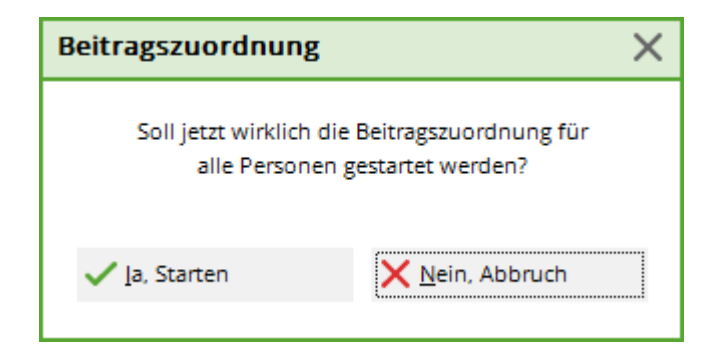

Die Zuordnung können Sie live mit verfolgen:

| Die E<br>Jahresb.      |         |  |  |  |  |  |
|------------------------|---------|--|--|--|--|--|
| Schöpfer, Silvia (NEU) |         |  |  |  |  |  |
|                        | 81%     |  |  |  |  |  |
|                        |         |  |  |  |  |  |
|                        |         |  |  |  |  |  |
|                        | Abbruch |  |  |  |  |  |
|                        |         |  |  |  |  |  |

Das Resultat der Zuordnung kann diesem Fenster entnommen werden.

| Einbuchung                                                                                                    |                                                                                                    |      |      |  |  |  |  |  |
|----------------------------------------------------------------------------------------------------|----------------------------------------------------------------------------------------------------|------|------|--|--|--|--|--|
| Dieses wurde einge                                                                                                    | <b>√</b> <u>о</u> к                                                                                                    |      |      |  |  |  |  |  |
|                                                                                                    | Tot.                                                                                                    | Neu  | Entf |  |  |  |  |  |
| Jahresb. Student / Azubi                                                                                                    | 1255                                                                                                    | 1255 | 0    |  |  |  |  |  |
| Jahresbeitrag Aktive                                                                                                    | 0                                                                                                    | 0    | 0    |  |  |  |  |  |
| Jahresbeitrag Jugendliche                                                                                                    | 0                                                                                                    | 0    | 0    |  |  |  |  |  |
| Jahresbeitrag Junioren                                                                                                    | 0                                                                                                    | 0    | 0    |  |  |  |  |  |
| Jahresbeitrag Passiv                                                                                                    | 0                                                                                                    | 0    | 0    |  |  |  |  |  |
| Sehen Sie hier, wievi<br>Personen pro Artikel gef<br>wurden. Die Zuordnungen<br>jedem einzelnen Konto zu<br>Eine Umsatzsatistik kan<br>auf einen Blick zeige | Jahresbeitrag Passiv000Sehen Sie hier, wieviele<br>Personen pro Artikel gefunden<br>wurden. Die Zuordnungen sind in<br>jedem einzelnen Konto zu finden.<br>Eine Umsatzsatistik kann dies<br>auf einen Blick zeigen. |      |      |  |  |  |  |  |

## Prüfen der Zuordnung

Mit der Umsatzstatistik können Sie die Konten der einzelnen Personen auf die richtige Zuordnung überprüfen: Kontrolle mit Umsatzstatistik

Auch mit der Saldenliste können Sie Prüflisten drucken. Diese hat besonders den Vorteil, dass Sie die Familien zusammenfassen können: Saldenliste

# Weitere Möglichkeiten

## Zuordnung von Raten

#### Automatische, monatliche Raten

Es gibt die Möglichkeit, monatliche Raten für Jahresbeiträge automatisch zuzuordnen, ein solcher Artikel kann wie folgt aussehen. Wichtig ist dabei der Status "Monatlich". Dieser sorgt dafür, dass monatlich zugeordnet wird bezogen auf den Zeitraum, der bei der automatischen Zuordnung eigegeben ist.

Den Personen, die in der Lasche **Bank** bei Zahlweise den Filter "M" für monatlich stehen haben, wird der Artikel zugeordnet.

| Beitrags-Typ                    |                          |                   | ? ×                   |  |  |  |  |  |
|---------------------------------|--------------------------|-------------------|-----------------------|--|--|--|--|--|
| _ Suchkürzel, Name, Stat        | Suchkürzel, Name, Status |                   |                       |  |  |  |  |  |
| K <u>ü</u> rzel MB              | Konto-Nr. (Fibu):        | Konto-Nr. (Fibu): |                       |  |  |  |  |  |
| Gruppe JBEI                     | Jahresbeitrag 💌 Neu      | u Lösch.          | 1.0                   |  |  |  |  |  |
| Name Monats                     | beitrag                  |                   | + Nen                 |  |  |  |  |  |
| <u>F</u> älligkeit              | Leer = Buchungstag       |                   | ✓ <u>S</u> ichern F11 |  |  |  |  |  |
| <u>S</u> tatus M - M            | onatlich                 |                   | III Löschen F5        |  |  |  |  |  |
| - Betrag                        |                          |                   | <u> </u>              |  |  |  |  |  |
| <u>M</u> wSt: 8.0 % Ne <u>t</u> | o: 0.00 <u>B</u> rutto:  | 0.00              |                       |  |  |  |  |  |
| Automatische Beitrags-          | Zuordnung                |                   |                       |  |  |  |  |  |
| Nur Mitglieder / Gäste          | Mitglieder und Gäste     | •                 | 💥 Zuordnen            |  |  |  |  |  |
| Gefülltes Infofeld              | Zahlweise 🔻 Filter       |                   | ·-                    |  |  |  |  |  |
|                                 | ▼ Filter                 |                   |                       |  |  |  |  |  |
|                                 | ▼ Filter                 |                   | 🖶 Drucken F8          |  |  |  |  |  |
| Geschlecht                      | nur                      | $\equiv$          |                       |  |  |  |  |  |
| Altersklasse                    | nur                      | $\equiv$          |                       |  |  |  |  |  |
| Mitgliedschaft                  | nur                      | $\equiv$          |                       |  |  |  |  |  |
| Status                          | nur                      | $\equiv$          |                       |  |  |  |  |  |
| Verschiedenes                   | nur                      | $\equiv$          | ➡ <u>E</u> nde        |  |  |  |  |  |
|                                 |                          |                   |                       |  |  |  |  |  |

#### Individuelle Raten

Die individuelle Ratenzuordnung für einzelne Personen können Sie z.B. nutzen, wenn Sie für eine Aufnahmegebühr eine Ratenzahlung vereinbaren. Klicken Sie auf **Verteilung einzelner Artikel über mehrere Monate** und wählen Sie eine Person aus. Sie gelangen auch in folgendes Fenster, wenn Sie die Person gerade geöffnet haben. Sie können den Vorgang über das Umsatzkonto der Person über **Zuordnen** starten.

| itomatische Beitragszuordnung                      |                                                                   |                |                  | ? 🗆 X |  |  |  |  |  |
|----------------------------------------------------|-------------------------------------------------------------------|----------------|------------------|-------|--|--|--|--|--|
| Listen Sie mit [Artikel wählen] d<br>werde         | ✓ <u>Z</u> uordnen                                                |                |                  |       |  |  |  |  |  |
| Beachten Sie, daß die Personengru                  | Beachten Sie, daß die Personengruppe (Wer zahlt welchen Artikel?) |                |                  |       |  |  |  |  |  |
| im Artikel festgelegt wird. Kont<br>Knopf [Artikel | × <u>A</u> bbruch                                                 |                |                  |       |  |  |  |  |  |
| Artikel wählen                                     | F2                                                                | 🖍 Artikel be   | arbeiten F7      |       |  |  |  |  |  |
| Jahresb. Student / Azubi                           |                                                                   | 100.00         | 100.00           |       |  |  |  |  |  |
| Jahresbeitrag Aktive                               |                                                                   | 250.00         | 250.00           |       |  |  |  |  |  |
| Jahresbeitrag Jugendliche                          |                                                                   | 50.00          | 50.00            |       |  |  |  |  |  |
| Jahresbeitrag Junioren                             |                                                                   | 70.00          | 70.00            |       |  |  |  |  |  |
| Jahresbeitrag Passiv                               |                                                                   | 50.00          | 50.00            |       |  |  |  |  |  |
| Auf disces Datum Buchen: 01.02.22                  | Г                                                                 | _ Monat day 6  | intritte och men |       |  |  |  |  |  |
| Monatliche Beiträge bis zu diesem Datum o          |                                                                   |                |                  |       |  |  |  |  |  |
| Zuordnung einzelner Artikel anhand s               | pezielle                                                          | r Personengrup | pen              |       |  |  |  |  |  |
| Verteilung einzelner Artikel über mehr             | ere Mor                                                           | nate           |                  |       |  |  |  |  |  |
|                                                    | _                                                                 |                |                  |       |  |  |  |  |  |

Füllen Sie nach Bedarf aus. In unserem Beispiel geht es um eine Aufnahmegebühr, die in 5 Jahresraten zugeordnet werden soll.

- 1. Wählen Sie den Kunden aus.
- 2. Wählen Sie hier den Artikel für die Aufnahmegebühr.
- 3. Tragen Sie hier den Preis pro Rate ein ( PC CADDIE rechnet die Höhe der Rate selbst aus, wenn Sie den Gesamtpreis eingeben).
- 4. Wie oft soll die Rate gebucht werden?
- 5. Wenn Sie als 1. Buchungstag den 01.01.11 eingeben, werden alle weiteren Jahresraten auf den 01.01. gebucht.
- 6. Das Datum muss ausreichend sein für die Anzahl der Buchungen.
- 7. Hier wird entschieden, ob Sie die Rate jährlich oder z.B. monatlich buchen werden.
- 8. 1 bedeutet, dass in diesem Fall jedes Jahr eine Rate gebucht wird. Um eine Rate vierteljährlich zu buchen, geben Sie "monatlich" ein mit **Intervall** "3".

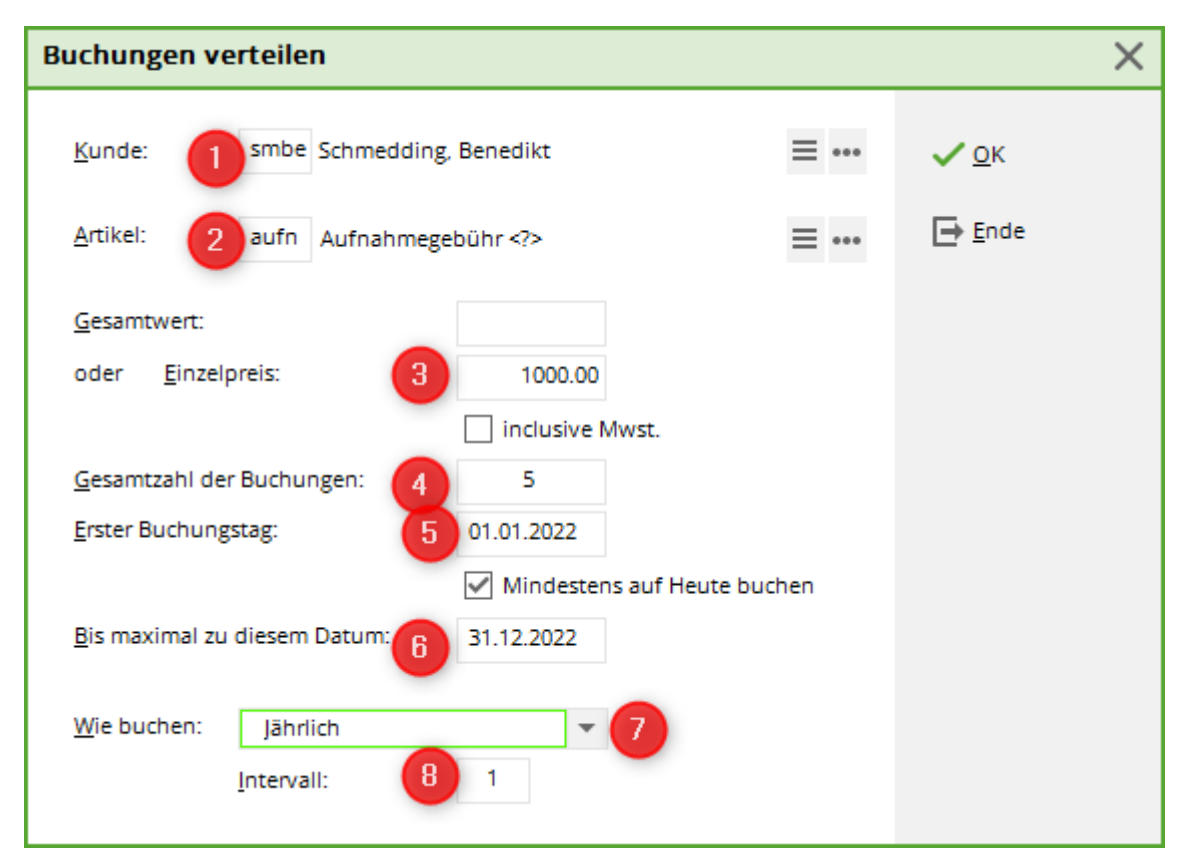

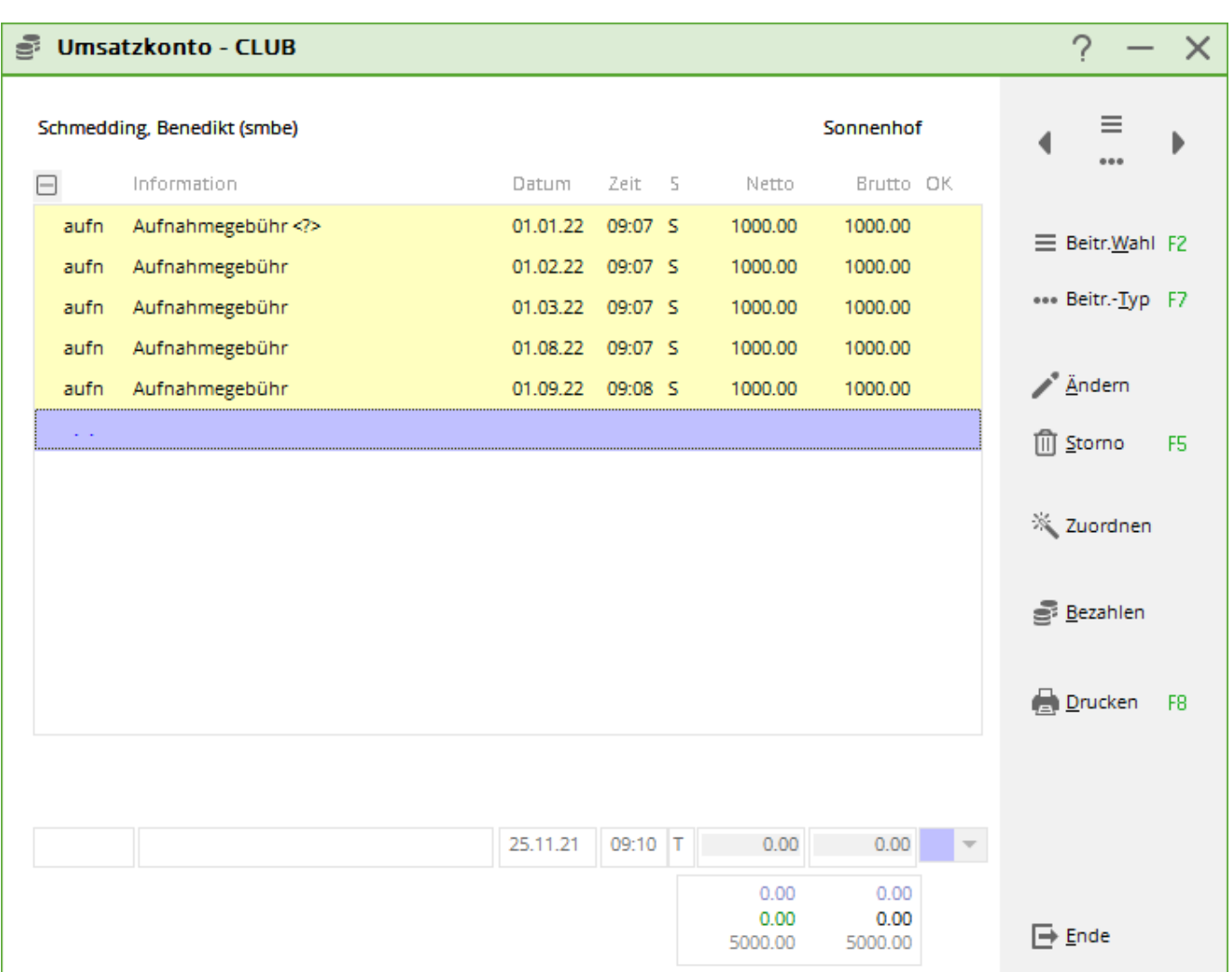

Wenn Sie dafür sorgen wollen, dass folgende Informationen in die gebuchten Raten aufgenommen werden, können Sie im Artikel diese Automatiken nutzen:

| <n></n> | Ratennummer                         |
|---------|-------------------------------------|
| <t></t> | Anzahl der Raten                    |
| <m></m> | Anzeige des Monats z.B. 03 für März |
| <y></y> | Jahreszahl                          |

Hier sehen Sie ein Beispiel eines Artikels und im nächsten Bild dazu das Ergebnis im Konto.

| Beitrags-Typ ? X    |                   |                   |               |          |                   |     |
|---------------------|-------------------|-------------------|---------------|----------|-------------------|-----|
| – Suchkürzel, Name  | e, Status ——      |                   |               |          |                   |     |
| K <u>ü</u> rzel a   | ufn               | Konto-Nr. (Fib    |               | < ≡      |                   |     |
| Gruppe              | AUFN Aufna        | ahmegebührer      | sch.          |          |                   |     |
| N <u>a</u> me 🏼     | lufnahmegebü      | ùhr Rate ≺N> vo   | in <t></t>    |          | <u>+ N</u> eu     |     |
| <u>F</u> älligkeit  | Lee               | er = Buchungsta   | g             |          | ✓ <u>S</u> ichern | F11 |
| <u>S</u> tatus      | S - Summen-A      | Abfrage           |               | •        | 🗍 <u>L</u> öschen | F5  |
| Betrag              |                   |                   |               |          |                   |     |
| <u>M</u> wSt: 0.0 % | Ne <u>t</u> to: 5 | 500.00 <u>B</u> r | rutto: 500.00 |          |                   |     |
| Automatische Bei    | itrags-Zuordni    | ung               |               |          |                   |     |
| Nur Mitglieder / (  | Gäste Mit         | glieder und Gäs   | ste           | •        | 🔆 Zuordnen        |     |
| Gefülltes Infofeld  | 1                 | •                 | Filter        |          | <b>~</b> -        |     |
|                     |                   | •                 | Filter        |          |                   |     |
|                     |                   | •                 | Filter        |          | 🔒 Drucken         | F8  |
| Geschlecht          | nur               |                   |               | =        |                   |     |
| Altersklasse        | nur               |                   |               | $\equiv$ |                   |     |
| Mitgliedscha        | ft nur            |                   |               | $\equiv$ |                   |     |
| Status              | nur               |                   |               | $\equiv$ |                   |     |
| Verschiedene        | es nur            |                   |               | $\equiv$ | ➡ <u>E</u> nde    |     |
|                     |                   |                   |               |          |                   |     |

| (()) | Umsa      | tzkonto - CLU      | в               |       |          |       |   |                         |                         | ? —                   | $\times$ |
|------|-----------|--------------------|-----------------|-------|----------|-------|---|-------------------------|-------------------------|-----------------------|----------|
|      | Schmeddi  | ing, Benedikt (smb | e)              |       |          |       |   | 9                       | Sonnenhof               | . ≡                   | •        |
|      | $\square$ | Information        |                 |       | Datum    | Zeit  | 5 | Netto                   | Brutto OK               | •••                   |          |
|      | aufn      | Aufnahmegebüh      | Rate 1 von 5    |       | 01.01.22 | 09:07 | s | 1000.00                 | 1000.00                 | = Beitr Wahl          | F2       |
|      | aufn      | Aufnahmegebüh      | Rate 2 von 5    |       | 01.02.22 | 09:07 | S | 1000.00                 | 1000.00                 |                       |          |
|      | aufn      | Aufnahmegebüh      | Rate 3 von 5    |       | 01.03.22 | 09:07 | S | 1000.00                 | 1000.00                 | ••• Beitr <u>T</u> yp | F7       |
|      | aufn      | Aufnahmegebüh      | Rate 4 von 5    |       | 01.08.22 | 09:07 | s | 1000.00                 | 1000.00                 |                       |          |
|      | aufn      | Aufnahmegebüh      | Rate 5 von 5    |       | 01.09.22 | 09:08 | S | 1000.00                 | 1000.00                 | <u>Ä</u> ndern        |          |
|      |           |                    |                 |       |          |       |   |                         |                         | 🗍 <u>S</u> torno      | F5       |
|      |           |                    |                 |       |          |       |   |                         |                         | 👋 Zuordnen            |          |
|      |           |                    |                 |       |          |       |   |                         |                         | <u>B</u> ezahlen      |          |
|      |           |                    |                 |       |          |       |   |                         |                         | Drucken               | F8       |
|      |           |                    |                 |       |          |       |   |                         |                         |                       |          |
|      | aufn      | AUFN_Aufnahm       | negebühr Rate 5 | von 5 | 01.09.22 | 09:08 | S | 1000.00                 | 1000.00 👻               |                       |          |
|      |           |                    |                 |       |          |       |   | 0.00<br>0.00<br>5000.00 | 0.00<br>0.00<br>5000.00 | ➡ <u>E</u> nde        |          |

Die Ratenbuchungen stehen dann für den zukünftigen Rechnungsdruck bereit.

# Zuordnung einzelner Artikel

Es gibt die Möglichkeit, Artikel anhand spezieller Personengruppen zuzuordnen. Haben Sie sehr viele individuelle Preisabsprachen? Sie können hierfür ein Feld unter **INFO** für die Personen einrichten und dort die individuellen Preise eingeben: Zusatzfelder der Kontakte

Für Ihre Jahresrechnung starten Sie die Zuordnung der Artikel wie folgt:

| Automatische Bei                         | tragszuordnung                                                                                                    |        |                     |                 | ? 🗆 🗙 |  |  |  |
|------------------------------------------|----------------------------------------------------------------------------------------------------|--------|---------------------|-----------------|-------|--|--|--|
| Listen S                                 | Listen Sie mit [Artikel wählen] die Artikel auf, die zugeordnet<br>werden:<br>Beachten Sie, daß die Personengrunge (Wer zahlt welchen Artikel?)                    |        |                     |                 |       |  |  |  |
| Beachten S<br>im Artik                   | Beachten Sie, daß die Personengruppe (Wer zahlt welchen Artikel?)<br>im Artikel festgelegt wird. Kontrollieren Sie das ggf. mit dem<br>Knopf [Artikel bearbeiten]! |        |                     |                 |       |  |  |  |
|                                          | Artikel wählen                                                                                                    | F2     | 🖍 Artikel be        | arbeiten F7     |       |  |  |  |
| Jahresb. Studen:                         | t / Azubi                                                                                                    |        | 100.00              | 100.00          |       |  |  |  |
| Jahresbeitrag Ak                         | tive                                                                                                    |        | 250.00              | 250.00          |       |  |  |  |
| Jahresbeitrag Ju                         | gendliche                                                                                                    |        | 50.00               | 50.00           |       |  |  |  |
| Jahresbeitrag Ju                         | nioren                                                                                                    |        | 70.00               | 70.00           |       |  |  |  |
| Jahresbeitrag Pa                         | ssiv                                                                                                    |        | 50.00               | 50.00           |       |  |  |  |
|                                          |                                                                                                    |        |                     |                 |       |  |  |  |
| Auf dieses Datum I<br>Monatliche Beiträg | Buchen: 01.02.22                                                                                                    | urchbu | Monat des E<br>chen | intritts nehmen |       |  |  |  |
| <ul> <li>Verteilung ein</li> </ul>       | zelner Artikel über mehre                                                                                                    | re Mor | nate                |                 | ,     |  |  |  |

Sie gelangen in folgendes Fenster. Hier geben Sie das Zusatz-Info-Feld ein, damit aus diesem Feld der Preis geholt werden kann.

| Spezielle Zuordnung von Artikeln                                                                                             |                                    | × |
|----------------------------------------------------------------------------------------------------|------------------------------------|---|
| Diesen Artikel           VP         Verzehrpauschale Erwachsene              = •••                                           | ✓ <u>Z</u> uordnen<br><u>E</u> nde |   |
| Dieser Personengruppe zuordnen:<br>Verzehrpauschale Erwachsene 💌 🚥                                                           | X Abbruch                          |   |
| <u>A</u> uf dieses Datum buchen:                                                                                             |                                    |   |
| Dieser spezielle Preis:<br>oder Preis aus diesem Feld nehmen:                                                                |                                    |   |
| Nur wenn dies im Feld steht:                                                                                                 |                                    |   |
| <ul> <li>Den Preis zuzüglich Mwst. buchen</li> <li>Als Zahlungseingang mit umgekehrtem</li> <li>Vorzeichen buchen</li> </ul> |                                    |   |
| Auch Buchen, wenn Betrag 0                                                                                                   |                                    |   |
| Alte passende Buchungen ersetzen                                                                                             |                                    |   |

# Jährlich ansteigende Beiträge automatisch zuordnen

Bei der automatischen Beitragszuordnung gilt es folgendes zu beachten:

Wie Sie die Artikel hierfür anlegen sehen Sie hier: Jährlich ansteigende Beiträge Artikel anlegen

| tomatische B                          | eitragszuor                                                                                   | dnung                                  |                    |                                       |               |    | ? 🗖                                                                                      |  |
|---------------------------------------|-----------------------------------------------------------------------------------------------|----------------------------------------|--------------------|---------------------------------------|---------------|----|------------------------------------------------------------------------------------------|--|
| Listen                                | Listen Sie mit [Artikel wählen] die Artikel auf, die zugeordnet<br>werden:                    |                                        |                    |                                       |               |    |                                                                                          |  |
| Beachter                              | i Sie, daß die Pe                                                                             | ersonengrup                            | pe (We             | r zahlt welche                        | n Artikel?)   |    | <u></u> <u> </u> <u> </u> <u> </u> <u> </u> <u> </u> <u> </u> <u> </u> <u> </u> <u> </u> |  |
| im Ar                                 | im Artikel festgelegt wird. Kontrollieren Sie das ggf. mit dem<br>Knopf [Artikel bearbeiten]! |                                        |                    |                                       |               |    |                                                                                          |  |
|                                       | <ul> <li>Artikel wä</li> </ul>                                                                | hlen                                   | F2                 | 🖍 Artikel be                          | arbeiten      | F7 |                                                                                          |  |
| Jahresb. Stude                        | nt / Azubi                                                                                    |                                        |                    | 100.00                                | 100.00        |    |                                                                                          |  |
| Jahresbeitrag /                       | Aktive                                                                                        |                                        |                    | 250.00                                | 250.00        |    |                                                                                          |  |
| Jahresbeitrag J                       | ugendliche                                                                                    |                                        |                    | 50.00                                 | 50.00         |    |                                                                                          |  |
| Jahresbeitrag J                       | unioren                                                                                       |                                        |                    | 70.00                                 | 70.00         |    |                                                                                          |  |
| Jahresbeitrag                         | Passiv                                                                                        |                                        |                    | 50.00                                 | 50.00         |    |                                                                                          |  |
|                                       |                                                                                               |                                        |                    |                                       |               |    |                                                                                          |  |
|                                       |                                                                                               |                                        |                    | _                                     |               |    |                                                                                          |  |
| Auf dieses Datun                      | n Buchen:                                                                                     | 01.02.22                               |                    | Monat des E                           | intritts nehm | en |                                                                                          |  |
| Auf dieses Datun<br>Monatliche Beitra | n Buchen:<br>äge bis zu diese                                                                 | 01.02.22<br>m Datum du                 | urchbu             | ] Monat des E<br>chen                 | intritts nehm | en |                                                                                          |  |
| Auf dieses Datun<br>Monatliche Beitri | n Buchen:<br>āge bis zu diese<br>einzelner Artike                                             | 01.02.22<br>m Datum du<br>l anhand spe | urchbu<br>ezieller | ] Monat des E<br>chen<br>Personengrup | intritts nehm | en |                                                                                          |  |

Wenn bei Ihnen die Beiträge pro Kalenderjahr eingebucht werden, tragen Sie das Datum ein, auf das gebucht werden soll, und tragen Sie das Enddatum ein, also bis zum Ende des Jahres. Dies kann bedeuten, dass bei einem unterjährigen Eintritt, z.B. 07.06.2016, noch 7 mal der Beitrag für das erste Schnupperjahr ins Konto gebucht wird. Für die Jahre 2 und 3 wird der Beitrag 12 mal eingebucht.

Wenn Sie die Beiträge aber ab Eintritt immer für ein Jahr einbuchen wollen, also über den Jahreswechsel hinaus, müssen Sie folgendes eingeben.

| Automatische Beit                                          | ragszuordnung                               |                                                           |                        |                              |  | ? 🗆 | × |
|------------------------------------------------------------|---------------------------------------------|-----------------------------------------------------------|------------------------|------------------------------|--|-----|---|
| Listen Sie<br>Beachten Sie<br>im Artike                    | 0                                           | ✓ <u>Z</u> uordnen<br>→ <u>E</u> nde<br>★ <u>A</u> bbruch |                        |                              |  |     |   |
| •                                                          | Artikel wählen                              | F2                                                        | 🖍 Artikel bei          | arbeiten F7                  |  |     |   |
| Jahresb. Student /                                         | / Azubi                                     |                                                           | 100.00                 | 100.00                       |  |     |   |
| Jahresbeitrag Akti                                         | ve                                          |                                                           | 250.00                 | 250.00                       |  |     |   |
| Jahresbeitrag Juge                                         | endliche                                    |                                                           | 50.00                  | 50.00                        |  |     |   |
| Jahresbeitrag Juni                                         | oren                                        |                                                           | 70.00                  | 70.00                        |  |     |   |
| Jahresbeitrag Pass                                         | siv                                         |                                                           | 50.00                  | 50.00                        |  |     |   |
|                                                            |                                             |                                                           |                        |                              |  |     |   |
| <u>A</u> uf dieses Datum Bu<br><u>M</u> onatliche Beiträge | uchen: 01.02.22<br>bis zu diesem Datum durc | ]<br>hbu                                                  | ] Monat des Ei<br>chen | ntritts nehmen<br>31.12.2023 |  |     |   |
| Zuordnung einz                                             | elner Artikel anhand spezi                  | eller                                                     | Personengrup           | pen                          |  |     |   |
| <ul> <li>Verteilung einze</li> </ul>                       | elner Artikel über mehrere                  | Mon                                                       | ate                    |                              |  |     |   |

Sie tragen auch hier wieder ein, auf welches Datum gebucht werden soll, jetzt setzen Sie aber den Haken **Monat des Eintritts nehmen** und verlängern das Datum auf das durchgebucht werden soll, bis zum Ende des nächsten Jahres. PC CADDIE wird vom Monat des Eintritts 12 Monate den Beitrag einbuchen.

Sie sollten aber darauf achten, dass Sie beim Auflisten der Artikel, die zugeordnet werden sollen nur Monatsartikel eintragen, die ein gefüllten Datumsfeld ausweisen, ansonsten würden die Beiträge bis Ende des Folgejahres gebucht werden, das ist vielleicht nicht gewünscht.

## Kontoeinträge löschen

Sollten Sie die Beitragszuordnung doppelt eingebucht haben, besteht die Möglichkeit Kontoeinträge, die noch nicht in Rechnung gestellt sind, zu löschen.

Löschen Sie bitte jeweils immer nur 1 Datum, Drucken Sie zuvor auch eine Umsatzstatistik zu diesem Datum, um sicherzustellen, dass z.B. keine Ratenbuchungen am selben Tag vorbereitet eingebucht sind, die Sie behalten wollen.

ACHTUNG: vorher eine <u>Schnelle Datensicherung</u> machen!

# Artikel mit unterschiedlichem MwST Satz

Wenn Sie einen Artikel haben, welcher 2 unterschiedliche MwST Sätze aufweist, wird dies wie folgt abgewickelt

Legen Sie bitte für jeden MwST Satz einen separaten Artikel an.

Erster Artikel

| Suchkürzel, Name, Status<br>Kürzel j22a Konto-Nr. (Fibu):                                               | 1                                                                                                    |  |  |  |  |  |  |
|----------------------------------------------------------------------------------------------------|----------------------------------------------------------------------------------------------------|--|--|--|--|--|--|
|                                                                                                    |                                                                                                    |  |  |  |  |  |  |
| Gruppe JBEI Jahresbeitrag Veu Lösch.                                                                    |                                                                                                    |  |  |  |  |  |  |
| Name     Jahresbeitrag 22A<+>       Fälligkeit     01.01.22     Leer = Buchungstag                      |                                                                                                    |  |  |  |  |  |  |
| Status N. Lormal, einmalig                                                                              |                                                                                                    |  |  |  |  |  |  |
| Betrag         MwSt:         7.0         %         Netto:         280.37         Brutto:         300.00 | Betrag         Setrag           MwSt:         7.0         %         Netto:         280.37         Brutto:         300.00 |  |  |  |  |  |  |
| Automatische Beitrags-Zuordnung                                                                         |                                                                                                    |  |  |  |  |  |  |
| Nur Mitglieder / Gäste Mitglieder und Gäste Zuordnen                                                    |                                                                                                    |  |  |  |  |  |  |
| Gefülltes Infofeld                                                                                      |                                                                                                    |  |  |  |  |  |  |
| Filter                                                                                                  |                                                                                                    |  |  |  |  |  |  |
| Filter F8                                                                                               |                                                                                                    |  |  |  |  |  |  |
| Geschlecht nur                                                                                          |                                                                                                    |  |  |  |  |  |  |
| Altersklasse nur                                                                                        |                                                                                                    |  |  |  |  |  |  |
| Mitgliedschaft nur                                                                                      |                                                                                                    |  |  |  |  |  |  |
| Berechtigung nur                                                                                        |                                                                                                    |  |  |  |  |  |  |
| Sonstiges nur                                                                                           |                                                                                                    |  |  |  |  |  |  |

Hinter dem Namen des Artikels muss der Befehl: <+> eingetragen werden. Daraus erkennt Pc Caddie, dass ein oder mehrere weiter folgen

| Beitrags-Typ                 |                            | ? X                 |
|------------------------------|----------------------------|---------------------|
| 🖵 Suchkürzel, Name, Status — |                            |                     |
| Kürzel j22b                  | Konto-Nr. (Fibu):          | ● = ▶               |
| Gruppe JBEI                  | Jahresbeitrag 👻 Neu Lösch. |                     |
| Name ##Jahresb               | peitrag 22B                | + Neu               |
| Fälligkeit 02.01.22          | Leer = Buchungstag         | Andern F11          |
| Status N - Norr              | mal, einmalig 🗾            | <u> L</u> öschen F5 |
| Betrag                       |                            |                     |
| MwSt: 19.0 % Netto           | : 588.24 Brutto: 700.00    |                     |
| Automatische Beitrags-Zuoro  | dnung                      |                     |
| Nur Mitglieder / Gäste       | Mitglieder und Gäste 👻     | 💥 Zuordnen          |
| Gefülltes Infofeld           | Filter                     |                     |
|                              | Filter                     |                     |
|                              | Filter                     | 🔒 Drucken F8        |
| Geschlecht                   | nur                        | _                   |
| Altersklasse                 | nur                        |                     |
| Mitgliedschaft               | nur                        |                     |
| Berechtigung                 | nur                        |                     |
| Sonstiges                    | nur                        | Ende                |
|                              |                            |                     |

An dem # erkennt Pc Caddie den Folgeartikel. 2x## für den 2-ten, 3x### für den 3-ten etc.

Im Konto sieht es anschl. wie folgt aus

|          | Saldenübertrag aus 2021 | 01.01.22 | 00:00 | Ν | 4660.00 | 4660.00 →  |
|----------|-------------------------|----------|-------|---|---------|------------|
| 🖃 Rechnu | ing 202200003           | 13.01.22 | 08:55 |   | 868.61  | 1000.00 -> |
| j22a     | Jahresbeitrag 22A       | 13.01.22 | 08:46 | Ν | 280.37  | 300.00 →   |
| j22b     | ##Jahresbeitrag 22B     | 13.01.22 | 08:54 | Ν | 588.24  | 700.00 ->  |
|          |                         |          |       |   |         |            |

In der Rechnung sind beide Artikel kummuliert und die unterschiedlichen MwST Sätze sind ausgewiesen.

Herr und Frau Paul und Petra Member und Postfach 6170 Schüpfheim

Rheinfelden, 13.01.2022 / JT

Sehr geehrte Frau Member Sehr geehrter Herr Member

#### Wir erlauben uns, Ihnen nachfolgende Leistung in Rechnung zu stellen: Leistungsart

| Paul Member             |            |        |         |  |  |  |
|-------------------------|------------|--------|---------|--|--|--|
| Jahresbeitrag 22A       |            |        |         |  |  |  |
| enthaltene Mwst 7 0%    | CHE 19 63  | 280.37 |         |  |  |  |
| enthaltene Mwst. 19.0%: | CHF 111.76 | 588.24 | 1000.00 |  |  |  |

Unsere MWST-Nr. lautet: CHE-113.187.368 MWST Bitte überweisen Sie den Betrag innerhalb von 30 Tagen mit untenstehendem Einzahlungsschein. Vielen Dank im Voraus.

Brutto/CHF

# Rechnung mit addierten Hauptartikeln und Unterartikeln

Mit einem Sonderparameter ist es möglich, dass auf der Rechnung die Summe des ersten Hauptartikels und aller Unterartikel in einem Konto angezeigt werden:

| en ig      | ? – X            |                                          |                                    |                                  |                       |
|------------|------------------|------------------------------------------|------------------------------------|----------------------------------|-----------------------|
| Memb       | 4 ≡ ▶            |                                          |                                    |                                  |                       |
| Ŧ          | Information      | Datum Zeit S                             | Netto                              | Brutte OK                        |                       |
| +Rech      | nung 3 (OK)      | 21.07.22 15:15                           | 100,00                             | 100,00 🗸                         | Beitr.Wahl            |
|            | Bezahlung        | 31.12.22 18:24 z                         |                                    | -200,00 🗸                        |                       |
| +Rech      | nung 7 (OK)      | 23.03.23 16:23                           | 100,00                             | 100,00 🗸                         | ••• Beitr <u>T</u> yp |
| h          | Hauptartikel     | 01.01.24 18:24 M                         | 84,03                              | 100,00                           |                       |
| u1         | ##Unterartikel 1 | 02.01.24 18:24 M                         | 42,02                              | 50,00                            | ✓ <u>Ä</u> ndern      |
| u2         | ##Unterartikel2  | 03.01.24 18:25 M                         | 50,42                              | 60,00                            | រិញិ Storno           |
| h          | Hauptartikel     | 01.02.24 18:25 M                         | 84,03                              | 100,00                           |                       |
| <b>u</b> 1 | ##Unterartikel 1 | 02.02.24 18:25 M                         | 42,02                              | 50,00                            | ii ⊼uordnen           |
| u2         | ##Unterartikel2  | 03.02.24 18:25 M                         | 50,42                              | 60,00                            | 2001011CH             |
|            |                  |                                          |                                    |                                  | Bezahlen              |
|            |                  |                                          |                                    |                                  | Drucken               |
| I          |                  | 02.01.2 <sup>,</sup> 11:2 <sup>,</sup> T | 0,00<br>200,00<br>200,00<br>352,94 | 0,00<br>200,00<br>0,00<br>420,00 | <u></u> Ende          |

#### niermit stellen wir innen die fallig gewordenen Clubbeitrage in Rechnung. Im Einzelnen handelt es sich um folgende Beiträge:

| Leistungsart                                |         |                      | Brutto/€         |
|---------------------------------------------|---------|----------------------|------------------|
| Paul Member<br>Hauptartikel<br>Hauptartikel |         | 01.01.24<br>01.02.24 | 320,00<br>210,00 |
| enthaltene Mwst. 19,0%:                     | € 84,62 | 445,38               | 530,00           |
|                                             |         |                      |                  |

Bitte kontaktieren Sie den PC CADDIE Support, falls Sie dies wünschen.